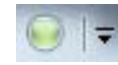

Calculator in Microsoft Word

- Go to the Quick Access Toolbar that is located on the title bar and from the drop down box select More Commands
- Select All Commands from the Choose Commands box
- Search for the *Calculate* command in the *Separator* field
- Click on the Add button located in the middle of the dialog box
- ➢ Hit OK

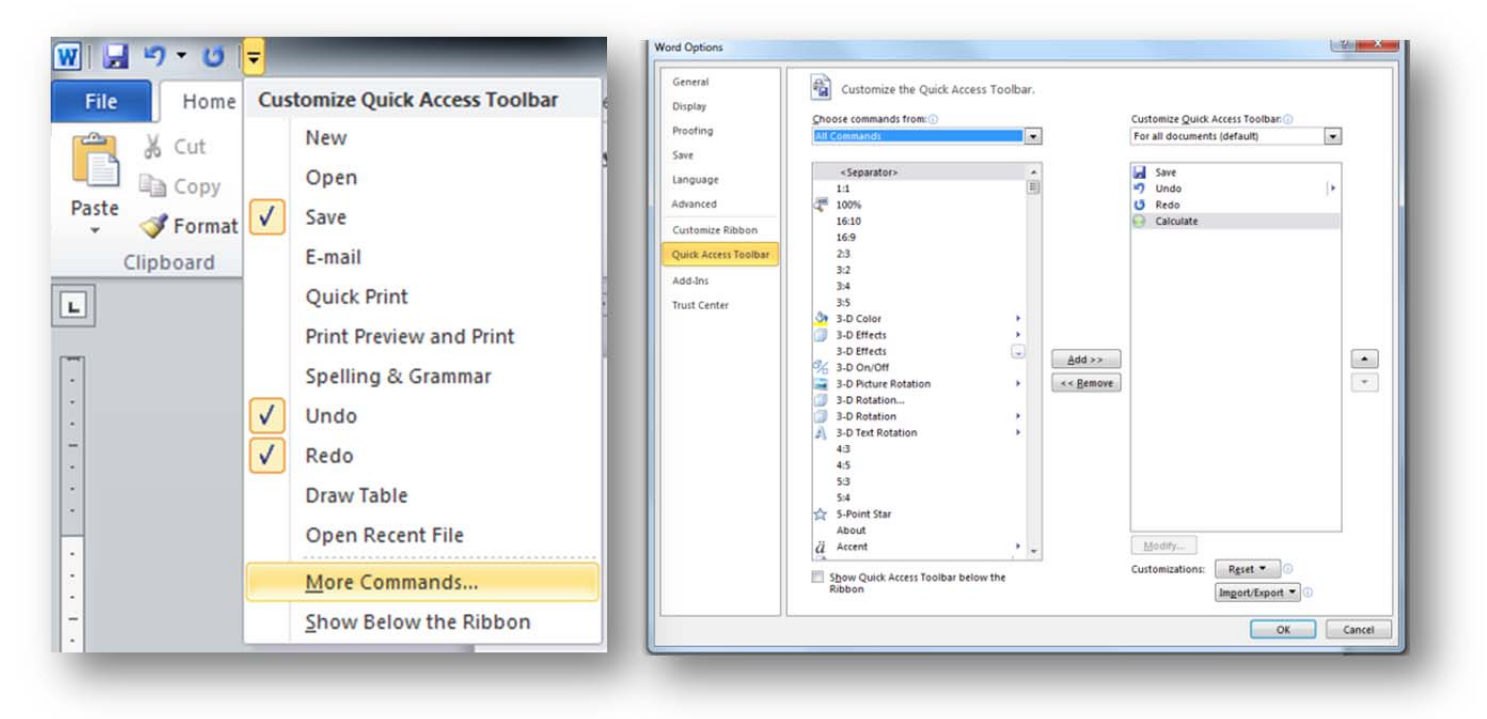

> Highlight the information that you want Word to calculate

The Calculate command takes the following six operators:

- Addition: + •
- Subtraction: or place the number to be subtracted in parentheses, () •
- Multiplication: \* •
- Division: / •
- Percentages: % •
- Exponentiation and roots: ^ •

➢ Hit the *Calculate* button.

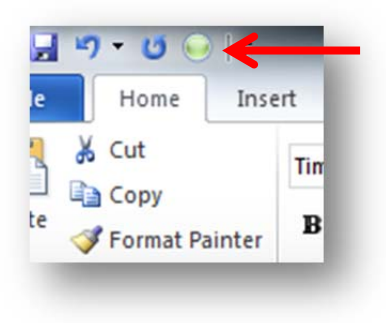

> Your total will appear in the *Status Bar* (located in the lower right hand side of your page).

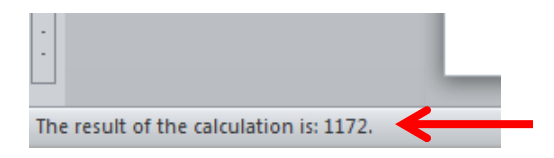

*Note: The total is also stored on the clipboard, so you can press CTRL+V to paste the result in your Word document or copy it into another program.* 

• If you omit the operator, the calculator assumes you want to <u>add</u> up the numbers.

## Example: 18 19 25 101 1009

• The calculator works anywhere including in paragraphs containing intervening text.

## Example:

We had 19 boys and 26 girls attend our TAFA conference.

• Do not include the equal (=) sign as you will only confuse the calculator and you will receive an error message.

## **Change Default Font Settings in Word**

To change the default font setting in Microsoft Word:

Go to the *Home* tab, and then click on the Font drop down arrow box that is located in the *Font* group section

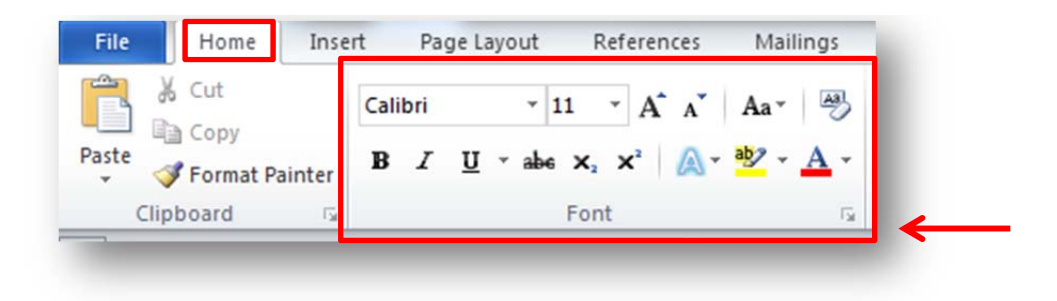

- A Font dialog box will appear. Select your desired font, style, or size. You are also able to change the font color, underline, and so much more. Watch your font change as you make changes in the Preview section
- Click on the "Set As Defaut" button in the lower right hand side of the dialog box
- From the Pop Up box, choose "All documents based on the Normal template"
- ➢ Select OK

| Eont:                                                                                                    | Font style:                                                                  | Size:                    | Eur                | it:                                                                                      |                                 | Font style:                               | Size:            |
|----------------------------------------------------------------------------------------------------|------------------------------------------------------------------------------|--------------------------|--------------------|------------------------------------------------------------------------------------------|---------------------------------|-------------------------------------------|------------------|
| Times New Roman                                                                                                    | Regular                                                                      | 12                       | Tin                | nes New Roman                                                                            |                                 | Regular                                   | 12               |
| Tahoma .                                                                                                    | Regular 🔺                                                                    | 8 🔺                      | Ta                 | homa                                                                                     | ^                               | Regular                                   | ▲ <u>12</u> ▲    |
| Tempus Sans ITC                                                                                                    | Italic                                                                       | 9                        | Te Te              | nes New Roman                                                                            |                                 | Bold                                      | 16               |
| Times New Roman                                                                                                    | Bold Italic                                                                  | 10                       | Tra                | aditional Arabic                                                                         |                                 | Bold Italic                               | 18               |
| Trebuchet MS                                                                                                    | -                                                                            | 12 *                     | Ter                | hushat MC                                                                                | -                               | -                                         | 20 *             |
| Trebusicerio                                                                                                    |                                                                              |                          | Microso            | oft Word                                                                                 |                                 |                                           | B X              |
| Font color: Underline st                                                                                                    | yle: Underline                                                               | color:                   |                    |                                                                                          |                                 |                                           | -                |
| Automatia (nana)                                                                                                    | 1000 A 100                                                                   | 2011/2012 PD6            |                    | want to set the defau                                                                    | ult font to (Defa               | ult) Times New                            | Roman, 12 pt for |
| Automatic (none)                                                                                                    | Auto                                                                         | omatic 🗸 🗐               | Do you             |                                                                                          |                                 |                                           |                  |
| Automatic (none)                                                                                                    | Auto                                                                         | omatic 💌                 | Do you             | This document only?                                                                      |                                 |                                           |                  |
| iffects                                                                                                    | Auto                                                                         | omatic 👻                 | Do you             | This document only?<br>All documents based o                                             | on the Normal te                | emplate?                                  |                  |
| iffects                                                                                                    | Auto                                                                         |                          |                    | This document only?<br>All documents based o                                             | on the Normal te                | emplate?                                  |                  |
| iffects Strigethrough Double strikethrough                                                                                                    | Small c                                                                      | aps                      |                    | This document only?<br>All documents based o                                             | on the Normal te                | emplate?                                  | Cancel           |
| Automatic (none)  iffects  Strikethrough Double strikethrough                                                                                                    | Small co                                                                     | saps                     |                    | This document only?<br>All documents based o                                             | on the Normal te                | emplate?<br>OK                            | Cancel           |
|                                                                                                    | Auto                                                                         | aps<br>s                 |                    | This document only?<br>All documents based o                                             | on the Normal te                | oK                                        | Cancel           |
| iffects Strigethrough Double strikethrough Sugescript Sugercipt                                                                                                    | Small c<br>All cape<br>Hidden                                                | s<br>s<br>s              |                    | This document only?<br>All documents based o<br>ubscript                                 | on the Normal te                | emplate?<br>OK                            | Cancel           |
| iffects Strigethrough Sugerscript Sugerscript                                                                                                    | Small c                                                                      | s<br>s                   | Do you             | This document only?<br>All documents based o<br>ubscript                                 | on the Normal te                | emplate?<br>OK                            | Cancel           |
|                                                                                                    | Small cape                                                                   | aps<br>s                 | Do you             | This document only?<br>All documents based o<br>ubscript                                 | on the Normal te                | OK                                        | Cancel           |
| Iffects Strikethrough Sugescript Sugescript review                                                                                                    | Small cap                                                                    | mabc v<br>aps<br>s       | Do you             | This document only?<br>All documents based of<br>ubscript<br>v                           | on the Normal te                | OK                                        | Cancel           |
| iffects iffects Strikethrough Superscript Superior Yeview Times New                                                                                                    | Auto                                                                         | mabc v<br>aps<br>s       | Do you             | This document only?<br>All documents based of<br>ubscript<br>v<br>                       | on the Normal te                | mplate?<br>ОК                             | Cancel           |
| iffects iffects Strikethrough Sugerscript Subscript review Times New                                                                                                    | Auto     Small c     All cap:     Hidden                                     | mabc v<br>taps<br>s      | Preview<br>This is | This document only?<br>All documents based of<br>ubscript<br>wT<br>s a TrueType font. Th | in the Normal te                | mplate?<br>ОК<br>Coman<br>sed on both pri | Cancel           |
| iffects Strikethrough Sugerscript Sugerifiet Treview Times New This is a TrueType font. This font will be                                                                   | Auto     Small c     All caps     Hidden                                     | mabc v<br>aps s          | Preview<br>This i  | This document only?<br>All documents based of<br>ubscript<br>v<br>s a TrueType font. Th  | on the Normal te<br>Times New R | OK<br>OK<br>Coman<br>sed on both pri      | Cancel           |
| iffects iffects Strikethrough Sugerscript Sugscript review Trimes New This is a TrueType font. This font will be                                                            | Auto     Small c     All cap:     Hidden  Roman used on both printer         | mabc v<br>aps<br>s<br>n  | Preview<br>This i  | This document only?<br>All documents based of<br>ubscript<br>v<br>s a TrueType font. Th  | on the Normal te<br>Times New R | Coman<br>Sed on both pri                  | Cancel           |
| Automatic (none)      iffects     Strigethrough     Double strikethrough     Sugerscript     Subscript      review     Times New This is a TrueType font. This font will be | Small ca<br>Small ca<br>All caps<br>Hidden<br>Roman<br>used on both printer  | mabc v                   | Preview<br>This is | This document only?<br>All documents based of<br>ubscript<br>v<br>                       | on the Normal te<br>Times New R | Coman<br>Second on both pri               | Cancel           |
| iffects iffects Subjective Subjective Subjective Subjective Times New This is a TrueType font. This font will be                                                            | Auto     Small c     All cape     Hidden     Hidden     used on both printer | mabc v<br>taps<br>s<br>n | Preview<br>This i  | This document only?<br>All documents based of<br>ubscript<br>v<br>s a TrueType font. Th  | on the Normal te                | OK<br>OK<br>Coman<br>sed on both pri      | Cancel           |